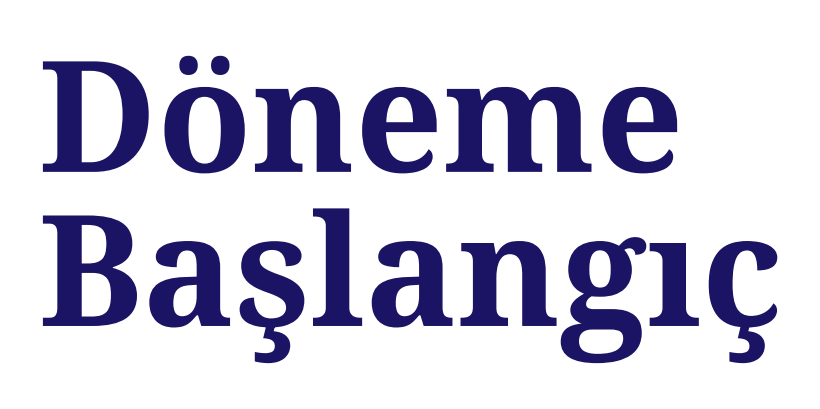

2024-2025/2

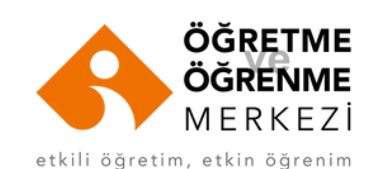

# İçindekiler

| Blackboard Üzerinde Derslerin Tanımlanma Süreci                    | 1         |
|--------------------------------------------------------------------|-----------|
| Blackboard Sistemine Giriş                                         | 2         |
| Ders Listenizi Düzenleme ve Kişiselleştirme                        | 4         |
| Ders İçeriği Oluşturma                                             | 6         |
| Blackboard Dosya Boyutu                                            | 8         |
| Profil Resmi Ekleme                                                | 9         |
| Çoklu Şubeli / Farklı Dersleri Bir Ana (Master) Derste Birleştirme | 10        |
| Panopto ile Ders Video Kayıtları                                   | 12        |
| Panopto ile Gözetimli Sınav Video Kayıtları                        | 13        |
| Zoom Üzerinde Senkron Oturumlar                                    | 14        |
| Teknoloji Destekli Öğretim için Öneriler                           | 15        |
| TLC Eğitim Videoları                                               | 16        |
| TLC Eğitim Programları - Etkili Öğretim                            | 17        |
| TLC Eğitim Programları                                             | 18        |
| TLCoP - Uygulama Topluluğu                                         | 19        |
| Hatırlatmalar                                                      | 20        |
| Öğrenci Görüşleri                                                  | <b>21</b> |
| Yardımcı Kaynaklar                                                 | 22        |

# Blackboard Üzerinde Derslerin Tanımlanma Süreci

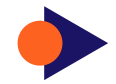

Dersler, OBS üzerinde tanımlandıktan ve öğretim elemanı ataması yapıldıktan sonra Blackboard sistemine aktarılmaktadır. Bu aşamadan sonra öğretim elemanları, Blackboard üzerindeki derslerinde içerik yükleme çalışmalarına başlayabilirler.

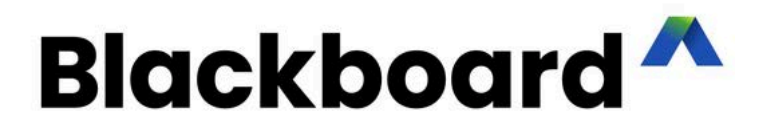

# **Blackboard Sistemine Giriş**

Blackboard, internet tabanlı bir öğrenme yönetim sistemidir. Yüz yüze ders ortamlarını destekleyici ve/veya uzaktan öğretim programlarında içerik ve etkileşim sağlayıcı olarak etkin bir biçimde kullanılabilmektedir.

Blackboard ile öğrencilerinizle çevrimiçi iletişim kurabilir, ders materyallerini öğrencilerinizle paylaşabilir, sınav ve ödevler tasarlayabilir ve forum, blog, tartışma panosu gibi etkileşimli ortamlarda öğrencilerinizle iletişim kurabilirsiniz.

0

Halihazırda sisteme erişimi olan öğretim elemanlarımız, Blackboard'a giriş yapabilmek için aşağıdaki adımları izleyeceklerdir:

- Tarayıcınız üzerinden <u>https://ieu.blackboard.com/</u> adresine gidin.
- Ekranda yer alan Kullanıcı Adı (username) ve Şifre (password) bilgisine, <u>sisteme en son giriş yaptığınız kullanıcı adı ve şifreyi</u> <u>yazarak</u> Giriş (sign in) butonuna basın.

Not: Şifre güncelleme işlemleri Öğretme ve Öğrenme Merkezi (TLC) tarafından gerçekleştirilecektir.

Blackboard ile ilgili sorularınızı TLC@ieu.edu.tr adresine ya da Öğretme ve Öğrenme Merkezi'ne iletebilirsiniz. Tel: 232 488 5803

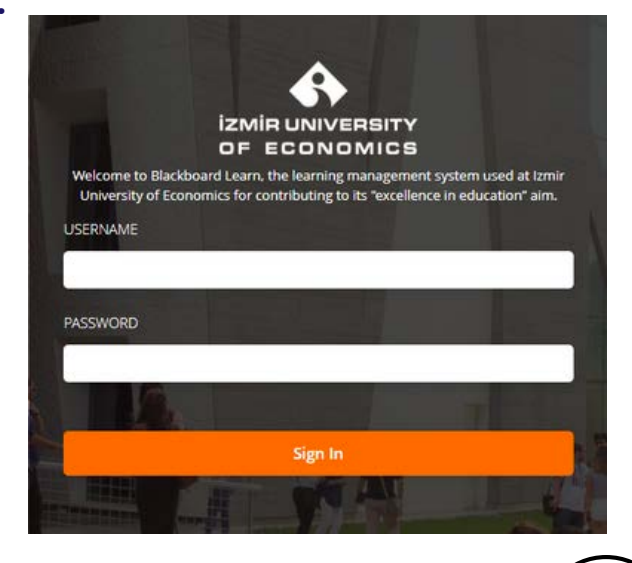

# **Blackboard Sistemine Giriş**

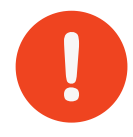

Blackboard sistemine <u>ilk kez</u> erişecek olan öğretim elemanlarımız için süreç şöyledir:

- İlgili öğretim elemanlarına İnsan Kaynakları Daire Başkanlığı tarafından OBS sistemine bilgileri girilerek erişim onayı verilecektir.
- Bu aşamayı takiben <u>https://ieublackboardpass.ieu.edu.tr/home</u> adresine EKOID bilginiz ile girerek açılan ekranda Blackboard sistemine giriş için şifrenizi belirleyebilirsiniz. İsterseniz EKOID, OBS ve Blackboard şifreniz aynı olacak şekilde tanımlama yapabilirsiniz.
- Şifrenizi oluştururken en az 12 karakter olmasına, en az bir büyük ve bir küçük harf, bir özel karakter (.,?!\*), bir rakam içermesine ve Türkçe karakter (ü, ş, ı, ö,ç, gibi) içermemesine dikkat ediniz.

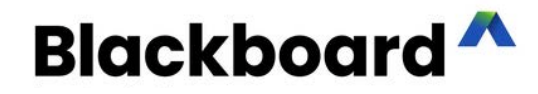

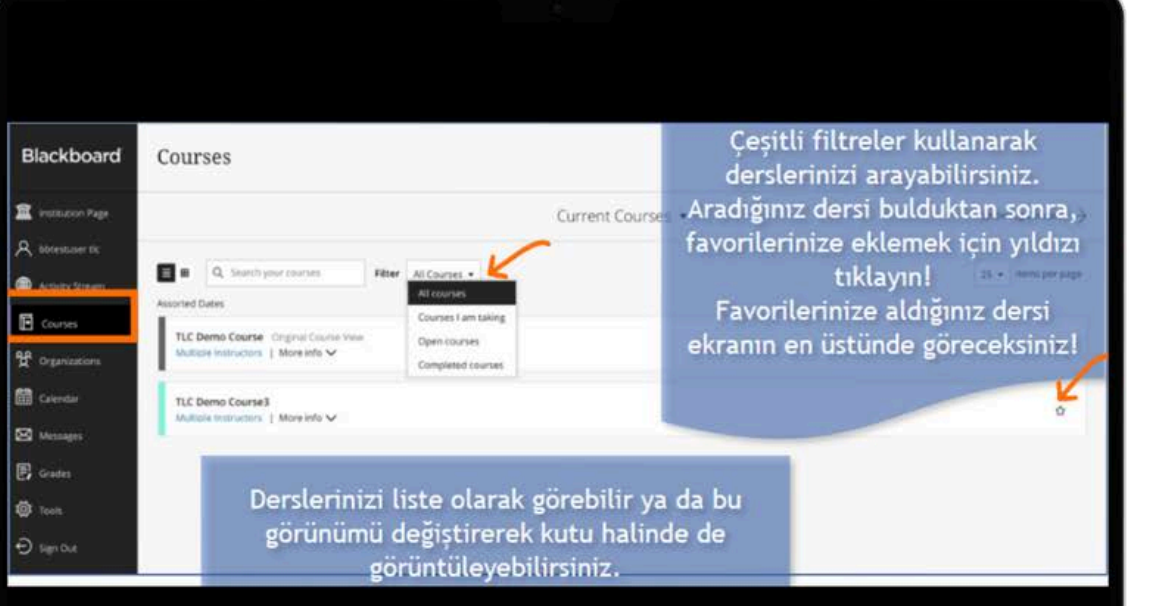

## Ders Listenizi Düzenleme ve Kişiselleştirme (1)

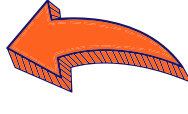

Ders listenizi sıraya koymak ve favori olarak düzenlemek için

<u>Blackboard sisteminin arayüz kullanımı ile</u> <u>ilgili daha fazla bilgi için buraya tıklayınız.</u>

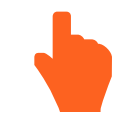

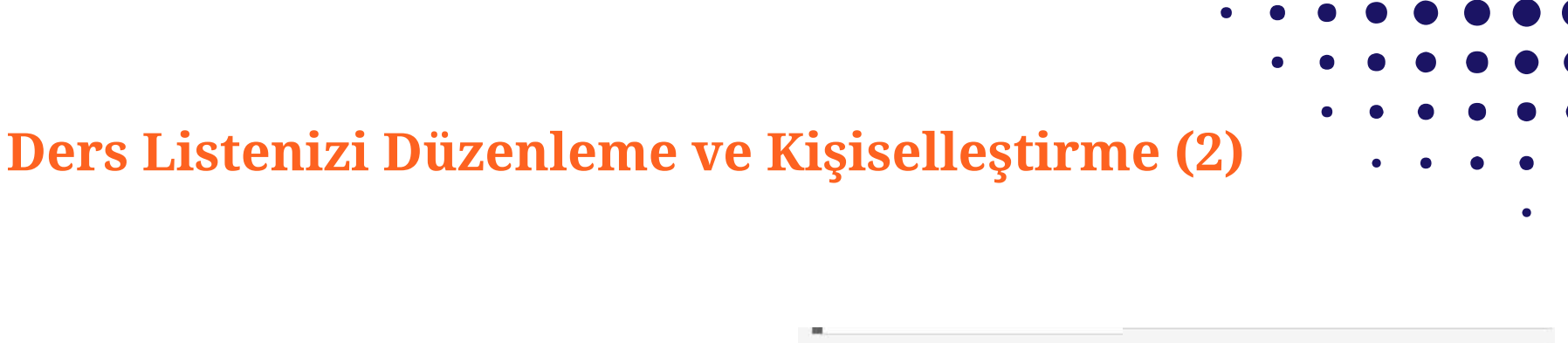

- **Geçmiş dönemlere ait** derslerinizin henüz silinmediğini lütfen unutmayın. Bu derslere sadece öğretim elemanları tarafından erişilebilir. Bu nedenle, bir önceki dönemde verdiğiniz dersleri gizlemek isteyebilirsiniz.
- **Dersleri listenizde gizlemek için:** Dersinizin isminin yanında yer alan üç nokta simgesine tıklayın ve ardından "Hide Course" seçeneğine tıklayın.
- Bir dersi görünür kılmak için: "Filter" kısmından "Hidden From Me" seçeneğini tıklayarak gizlediğiniz dersleri tekrar görünür hale getirebilirsiniz. Dersinizin tekrar listede olmasını isterseniz dersinizin yanında yer alan üç nokta simgesini tıklayarak "Show Course" seçeneğini tıklayınız.

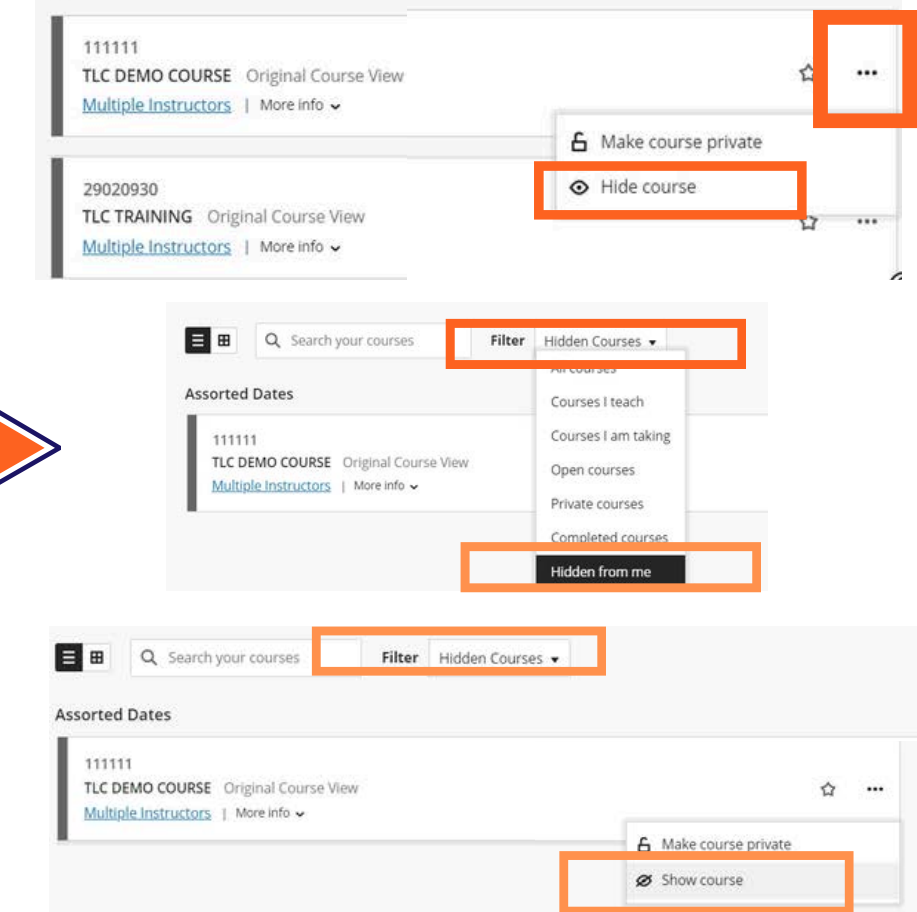

#### Ders İçeriği Oluşturma

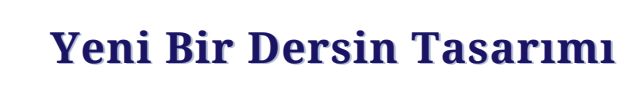

- Blackboard sayfasında sol panelde yer alan "Courses" sekmesine gidiniz ve dersinizin bağlantısına tıklayarak dersinizin ana sayfasına ulaşınız.
- Öğretim materyallerinizi klasörler (content folders) halinde ayırınız ve bölümlere, haftalara, kavramlara vb. göre düzenleyiniz ve dersinizin "Content" alanına ekleyiniz.
- Ders izlencenizi (syllabus) detaylı bir şekilde hazırlayıp, ders sayfanızda paylaşınız.
- <u>Derse hoşgeldiniz duyurusu</u> (announcement aracı ile) gönderiniz.
  <u>Duyuru içinde kısaca dersin</u> amaçlarından bahsedebilirsiniz.

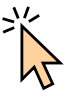

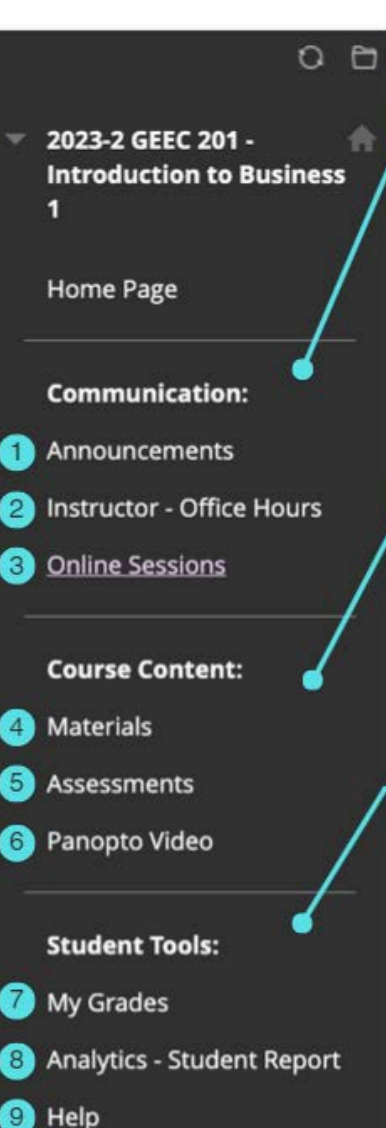

#### Communication

1. Announcements: Öğrencilerinize hatırlatma ve bilgilendirmeleri bu araçla yapabilirsiniz.

**2. Course Instructor:** Kendinizi tanıtan bir metni, iletişim bilgilerinizi, çevrimiçi ofis saatlerinizi vb. bilgileri içermelidir.

3. Online Sessions: Bu sekme üzerinden senkron ders oturumlarına erişilir. Zoom arayüzüne buradan geçiş yapabilirsiniz.

#### **Course Content**

4. Materials: Ders materyallerini, görsel-işitsel öğeleri, dersiniz için gerekli web sayfalarının linklerini ekleyebilirsiniz.

5. Assessments: Ölçme-değerlendirme etkinliklerinizi bu alanda tasarlayabilirsiniz.

 Panopto Video: Çekimlerinizi başlatmak ve videolarınızın kontrolü için bu bağlantıya tıklayın. Öğrenciler de yüklenmiş videolara buradan erişirler.

#### Student Tools

7. My Grades: Öğrenciler, çalışmalanndan aldıklan notları ve vereceğiniz geribildirimleri bu bağlantıdan takip edeceklerdir.

8. Analytics - Student Report: Analitik raporlarıyla öğrenciler, dersle etkileşimlerini takip edebilir, öz değerlendirme yapabilirler. Öğretim elemanları daha detaylı analitik raporlarına Course Management panelindeki Evaluation alanından erişirler.

9. Help: Öğrenciler için Blackboard yardım sitesine yönlendiren bağlantıdır.

#### Ders İçeriği Oluşturma

# Geçmiş Derslerinize Ait İçeriği Kullanma

Ders Kopyalama

#### **Packages and Utilities**

Course Copy

<u>Course Copy özelliği</u> <u>hakkında daha fazla bilgi için</u> <u>lütfen buraya tıklayınız.</u>

#### **Course Management**

- Control Panel
- Content Collection
- Course Tools
- Evaluation
- Grade Center
- Users and Groups
- Customization
- Packages and Utilities

**Bulk Delete** 

Course Copy Export/Archive Course Import Course Cartridge Import Package / View Logs Manage LTI Links Move Files to Course Files

Help

#### Ders İçeriğinizi Dışa-İçe Aktarma (Export-Import)

Exporting / Importing Blackboard course files (video)

> <u>Ders İçeriğini Dışa</u> <u>Aktarma/Taşıma (pdf)</u>

<u>Testleri Dışa ve İçe</u> <u>Aktarma (pdf)</u>

#### **Blackboard Dosya Boyutu**

Blackboard ders sayfalarına yüklenebilecek dosyaların ağırlığına kısıtlama getirilmiştir. Dosya yükleme aşamasında aşağıdaki gibi bir uyarı mesajı çıkması, yükleme limitini aşmış olduğunuzu gösterir.

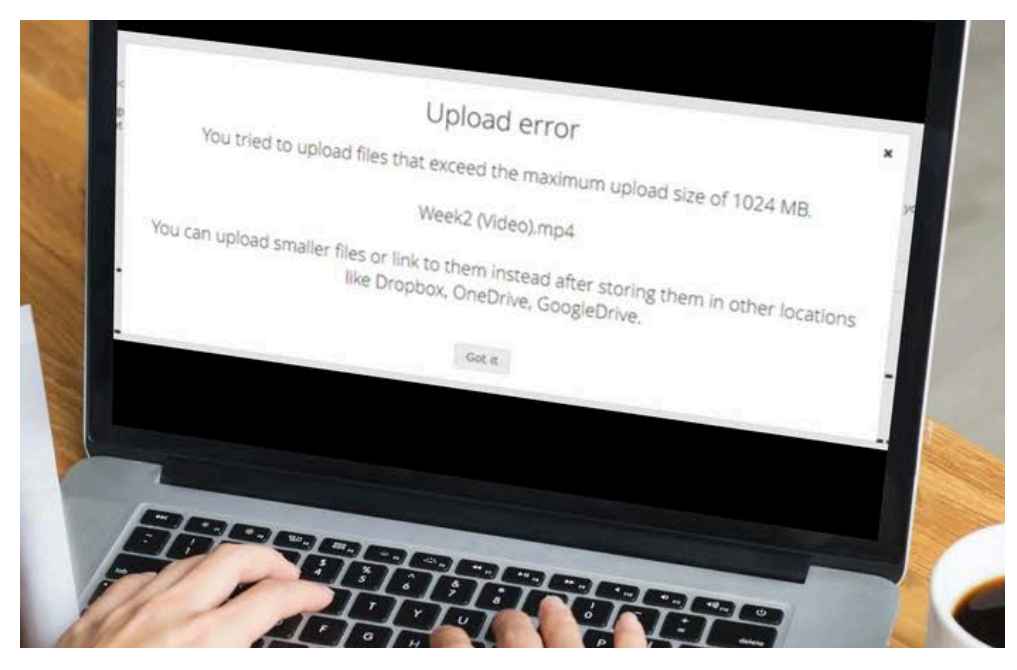

Blackboard ders sayfanıza yüklemek istediğiniz dosyanın limiti aşması halinde GoogleDrive, Dropbox ve OneDrive bulut saklama alanlarından birinde hesap oluşturup, dosyalarınızı bu alana yükleyebilir ve Blackboard ders sayfanıza bu dosyaların sadece erişim bağlantılarını ekleyerek paylaşım yapabilirsiniz.

Bulut uygulamalarına dosya yükleme ve erişim bağlantısını paylaşma ile ilgili detaylı bilgi için lütfen aşağıdaki bağlantıya tıklayınız.

Bulut alanlarına dosya yükleme ve erişim bağlantısını kopyalama (PDF) 📢

| Blackboard         | 100                    |                     |                              |                                          |
|--------------------|------------------------|---------------------|------------------------------|------------------------------------------|
| 1 institution Page |                        |                     |                              | Profil sayfası aracılığıyla              |
| A biblestuser,tic  |                        |                     |                              | kişisel bilgilerinizi                    |
| Activity Stream    |                        |                     | bbtestuser tic<br>bbtestuser | yonetebilir ve bildirim                  |
| Courses            | Basic Information      |                     | System Settings              | ayarlarınızı<br>değistirebilirsinizl     |
| 役 Organizations    | Full Name              | bbtestuser tic      | Language                     | System Default (English (United States)) |
| Calendar           | Email Address          | TLC@ieu.edu.tr      | Privacy Settings             | Only instructors can view my profile     |
| 🖾 Messages         |                        |                     |                              | information                              |
| 🕃 Grades           | Password               | Charling passworth  | Global Notification          | n Settings Stream notifications          |
| i Tools            | Additional Information |                     |                              | Email notifications                      |
| ⊖ Sign Out         | Education Level        | Add education level |                              | Paish notifications                      |

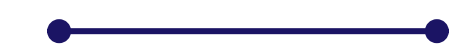

## **Profil Resmi Ekleme**

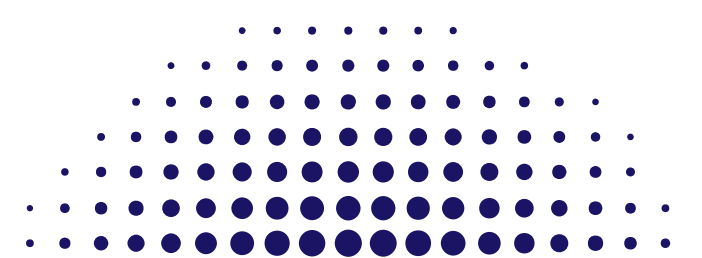

#### Çoklu Şubeli / Farklı Dersleri Bir Ana (Master) Derste Birleştirme

Birden fazla şubede aynı dersi veren öğretim elemanları, şubelerini bir ana (master) dersi içerisinde birleştirmek ya da derslerine bir öğretim asistanının (teaching assistant) eklenmesini isteyebilirler.

Ana (master) ders birleşimleri ve/veya öğretim asistanı erişim istekleri için, yom@ieu.edu.tr adresine eposta yoluyla başvuruda bulununuz. Herhangi bir karışıklığa yol açmamak için, başvurunuzda <u>aşağıdaki örnekleri inceleyerek</u> uygun şekilde detayları belirtiniz.

• Bu ilk örnekte iki şubeli ve tek hocalı bir ders olan EEE 211 için öğretim elemanı iki şubeyi tek bir master derste birleştirme talebinde bulunmuştur.

| Oluşacak master ders 🕈 |        | 2024-1 EEE 211 - Computational Programming for Engineers 1 |  |
|------------------------|--------|------------------------------------------------------------|--|
| t                      | 177028 | 2024-1 EEE 211 - Computational Programming for Engineers 1 |  |
| t                      | 177029 | 2024-1 EEE 211 - Computational Programming for Engineers 2 |  |

• Aşağıdaki ikinci örnekte, müfredatı aynı olan ancak farklı iki kodla açılan iki ayrı ders yine tek bir master derste birleştirilmiştir. Burada dersin öğretim elemanı, hangi kodlu dersin master ders olarak görüneceği bilgisini iletmelidir.

| Oluşacak master ders 🕈 |        | 2024-1 BA 419 - Human Resources Management 1 |  |
|------------------------|--------|----------------------------------------------|--|
| t                      | 178251 | 2024-1 BA 360 - Human Resources Management 1 |  |
| t                      | 177876 | 2024-1 BA 419 - Human Resources Management 1 |  |

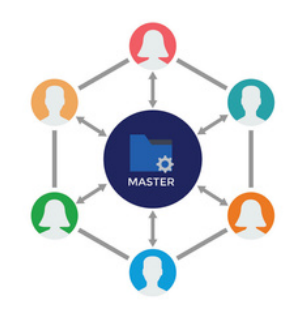

#### Çoklu Şubeli / Farklı Dersleri Bir Ana (Master) Derste Birleştirme

Bir ana ders ve şube kombinasyonunu (master-child) geri almak mümkün olsa da, dönem başladıktan ve öğrenciler onu kullanmaya başladıktan sonra ana (master) ders birleştirme işleminizi kesinlikle tersine çevirmemeniz önerilir. Bu işlemin yapılması zorunluysa, öğretim elemanı, notlandırmalarını (Grade Center) ve bu dersin bir arşivini indirmelidir. Ana (master) dersindeki kayıtlanmış öğrenci gönderileri (forum mesajları, ödevler, testler, notlandırmalar), ana (master) ders birleşimi kaldırıldığında veya devre dışı bırakıldığında diğer derslere aktarılamaz.

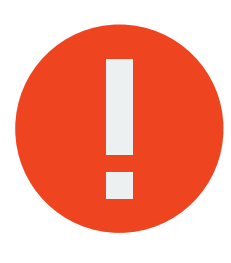

Master ders oluşturularak şube birleştirme işlemi talebinde bulunacak öğretim elemanlarımızın dersin yapısından ve master derse elverişliliğinden <u>emin olarak</u> talepte bulunmalarını, bu yapının kurulması halinde şubelerin Blackboard sayfalarına önceden yüklenen içeriklerin erişilemeyeceğini unutmamalarını, master ders oluşturulması halinde Panopto kayıtlarının da master dersin klasörüne yapılması gerektiğini hatırlatmak isteriz.

## Panopto ile Ders Video Kayıtları

- Ders kaydınıza başlamadan önce lütfen kayıtlarınızı doğru dersinizin klasörüne yaptığınızdan emin olunuz. Yanlış bir derse kayıt yapmanız durumunda dersinize kayıtlı olan öğrenciler bu videolara erişemeyeceklerdir.
- Uzaktan eğitim ile yapılan derslerde Panopto kurulumu ve kayıt alma süreci ile ilgili eğitim videosu için buraya tıklayın (44.31 dakikadan itibaren)
- Uzaktan eğitim ile yapılan derslerde Panopto aracılığıyla Çevrimdışı Kayıt Alma ile ilgili video için buraya tıklayın.
- Kampüsteki dersliklerde yapılan derslerde Panopto üzerinden Video Kaydı Alma ┥
- Eğer yanlış bir klasöre kayıt yaptıysanız burada yer alan kılavuzdaki yönlendirmeleri takip 🖕 ederek kaydınızı doğru klasöre taşıyın.

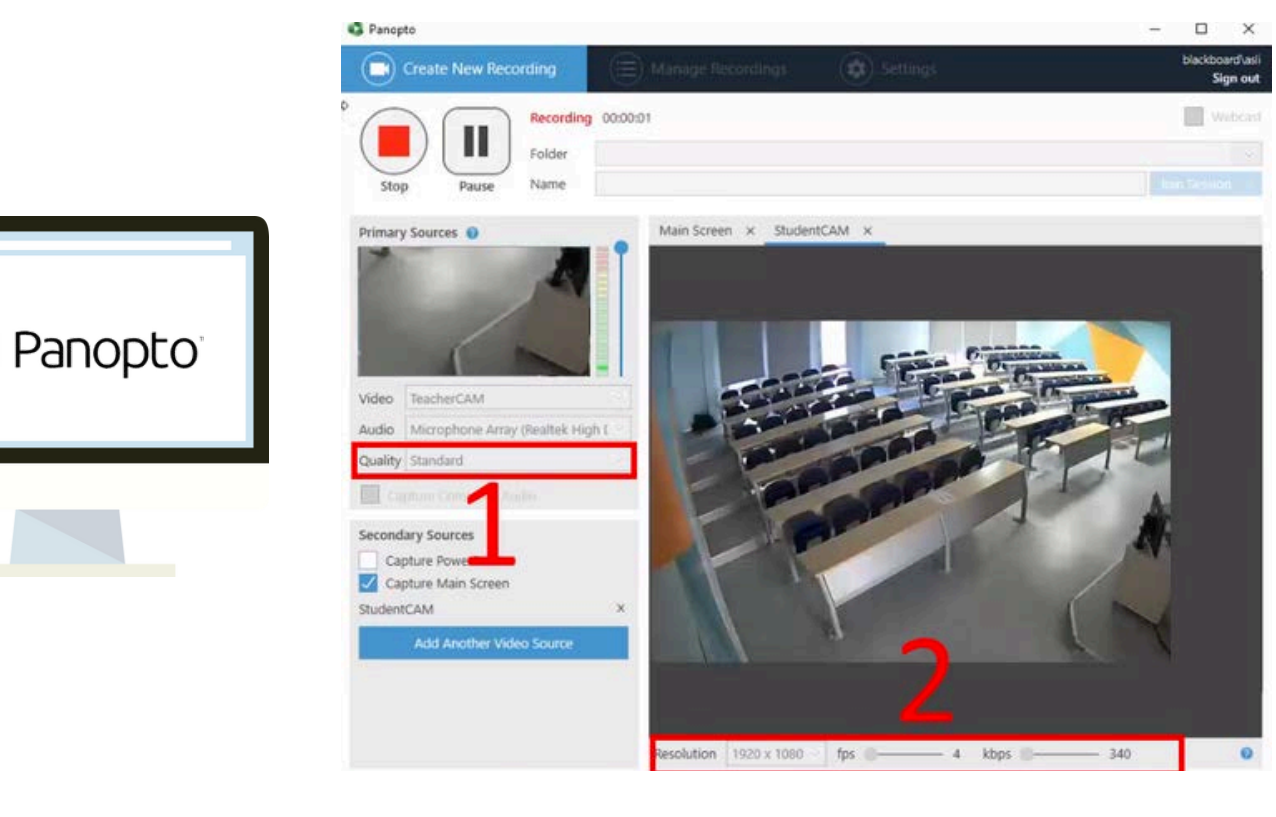

Hatırlatma: Dersliklerde yapılan çekimler esnasında bir kesinti olmaması için lütfen aşağıdaki "Quality ve Resolution Standart Ayarları"nı <u>değiştirmeyin</u>.

## Panopto ile Gözetimli Sınav Video Kayıtları

Gözetimli olarak gerçekleştirilen sınavların video kayıtları Panopto üzerinde EXAM RECORDINGS klasörüne yüklenmelidir.

Blackboard sistemine giriş yaptıktan sonra Courses sekmesinden EXAM RECORDINGS\_SPRG2024-25 dersini seçin.

|   | EXAM<br>RECORDINGS_SPRG2024-<br>25 | Panopto Content                                                    |
|---|------------------------------------|--------------------------------------------------------------------|
| ~ | Announcements<br>Panopto Video     | Q Search in folder "examrec_spr_2024_25 - EXAM RECORDINGS_SPRG2024 |
|   |                                    | examrec_spr_2024_25 - EXAM RECORDINGS_SPRG2024-25                  |

Dersin menüsünde Panopto Video sekmesine tıklayın ve devamında Create tuşuna tıklayın. Açılan pencereden Panopto uygulamasını başlatın.

DERS KODUNU (örneğin HIST 100, PRA 203, PSY 307) ve İSMİNİZİ kayıt tarihinin önüne yazarak ekleyin ve "Record" veya "Kaydet" tuşuna basarak kaydı başlatın.

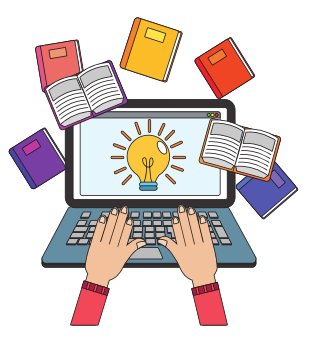

# Zoom Üzerinde Senkron Oturumlar

2024-2025 akademik yılı bahar döneminde uzaktan öğretim modelinde yürütülecek dersler için ilgili kılavuzlara aşağıdaki bağlantılardan erişebilirsiniz.

Zoom Başlangıç Kılavuzu

Zoom Araçlar Kılavuzu

<u>Çevrimiçi Senkron Oturumlar için Genel Tavsiyeler</u>

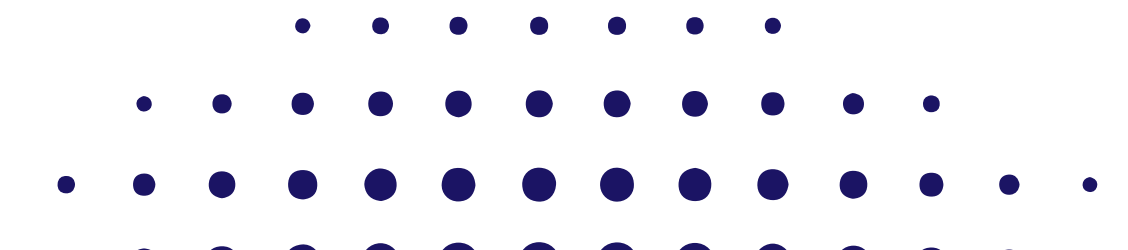

# TEKNOLOJİ-DESTEKLİ ÖĞRETİM İÇİN ÖNERİLER

CENTER

Yandaki görsele <u>tıklayarak</u> öğrenci katılımını artırma, geribildirim verme, etkili ders oturumları yürütme ve erişilebilirlik gibi çeşitli konularda ipuçlarına erişebilirsiniz.

#### **TLC Eğitim Videoları**

TLC tarafından eğitim teknolojilerine yönelik çeşitli başlıklarda verilen eğitimlere Blackboard üzerindeki TLC Organization for Faculty sayfasından erişebilirsiniz. Blackboard => Organizations => TLC Organization for Faculty => IUE ED TECH Help

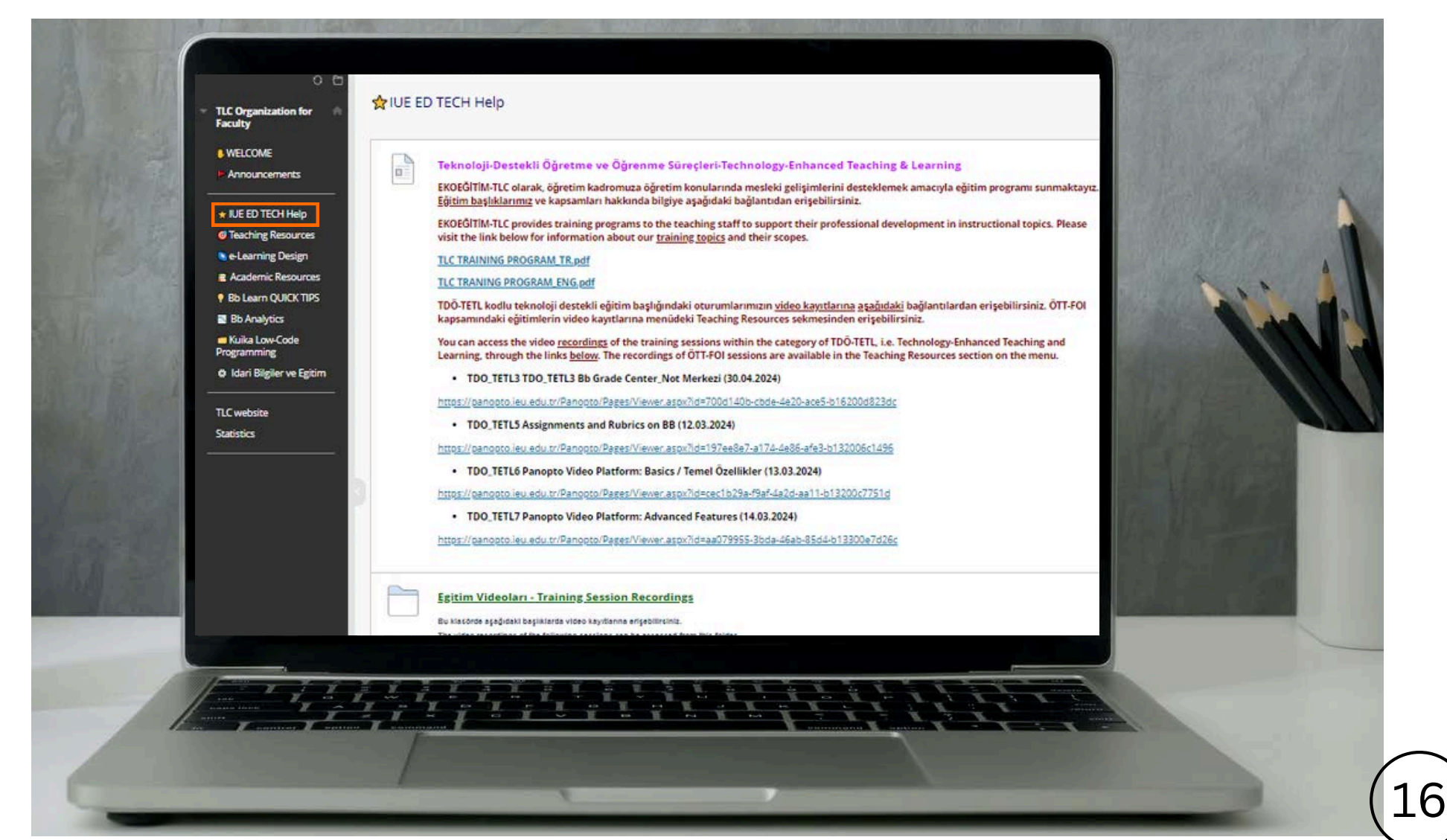

## TLC Eğitim Programları - Etkili Öğretim

İEÜ'de verilen derslerin öğrencilerimiz için en üst seviyede faydalı olabilmesi, öğrenci odaklı ve etkileşimli bir öğretimle mümkündür. Başka bir deyişle, eğitim içeriğinin öğrencilere ne şekilde sunulduğu ve öğretildiği büyük önem taşır. Bu amaçla EKOEĞİTİM-TLC, düzenlediği eğitim programlarıyla, öğrencilerin en yüksek öğrenim çıktılarına ulaşmaları için ders içeriklerinin planlanması ve sunulması aşamalarında öğretim elemanlarımıza destek vermektedir.

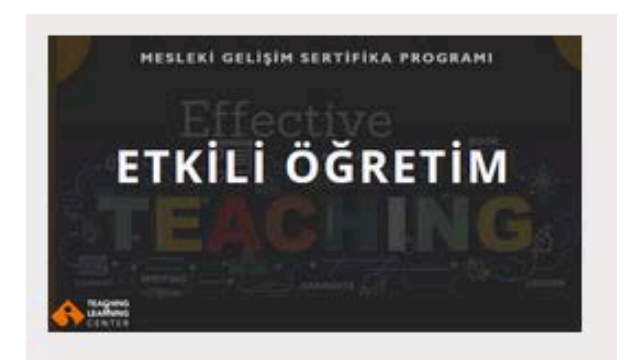

Program tanıtım <u>videosuna</u> buradan erişebilirsiniz. <u> </u>

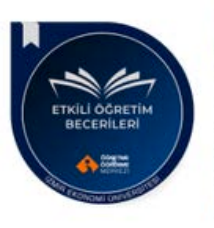

Etkili Öğretim Becerileri

Katilimci, Izmir Ekonomi Universitesi Ekoegitim-TLC tarafından duzenlenen Etkili Ogretim kursunu 2024 Guz doneminde basariyla tamamlamistir. Email: TLC@ieu.edu.tr Created on: Dec 27, 2024 | Expires after: 3 Years

Tüm öğretim kadromuz periyodik olarak düzenlenen, 10 modülden oluşan ve 5 hafta süren "Etkili Öğretim" mesleki gelişim kursuna katılarak sertfikalarını ve dijital rozetlerini alabilmektedir.

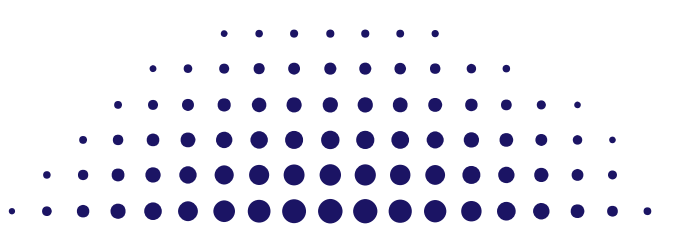

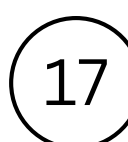

## **TLC Eğitim Programları**

Öğretme ve Öğrenme Merkezi (TLC), etkili öğrenme deneyimleri oluşturma çabalarınızı desteklemeyi amaçlamaktadır. Hem öğretim tasarımı süreçleri hem de teknoloji destekli öğretim yaklaşımları konusunda çeşitli çalıştaylar sunuyoruz.

Detaylı bilgi için sayfamızı ziyaret edebilirsiniz. https://ieu.edu.tr/tlc/tr/akademisyenler

#### Akademisyenler için

İEÜ'de verilen derslerin öğrencilerimiz için en üst seviyede faydalı olabilmesi, öğrenci odaklı ve kaliteli bir öğretimle mümkündür. Başka bir deyişle, eğitim içeriğinin öğrencilere ne şekilde sunulduğu ve öğretildiği büyük önem taşır. EKOEĞİTİM, akademisyenlerimize ders içeriklerinin planlanması ve sunulması süreçlerinde öğrencilerin en yüksek öğrenme çıktılarına ulaşmalarını desteklemek için izlenebilecek yöntemler konusunda rehberlik sunmaktadır.

Bu amaçla, EKOEĞİTİM hem öğretim tasarım süreçleri hem de teknoloji-destekli öğretim yaklaşımları konusunda çeşitli eğitim oturumları sunmaktadır.

Ayrıca, akademisyenlerimiz için 10 modülden oluşan ve 5 hafta süren Etkili Öğretim mesleki gelişim kursu düzenlemekteyiz. Periyodik olarak tüm öğretim kadromuz bu kursa katılarak sertfikalarını ve dijital rozetlerini alabilmektedir.

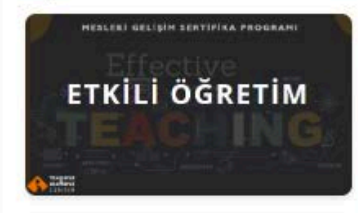

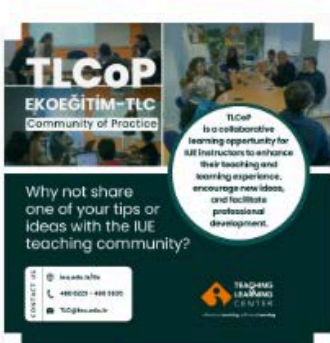

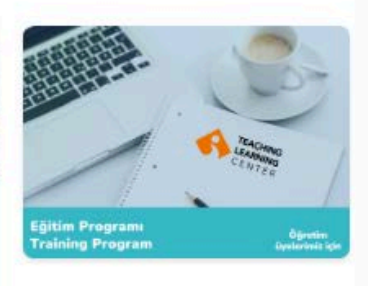

# TLCOP

# TLC - EKOEĞİTİM Community of Practice

contact us!

TLCoP, İEÜ öğretim elemanlarının öğretme ve öğrenme deneyimlerini geliştirmek, yeni fikirleri teşvik etmek ve mesleki gelişimlerini kolaylaştırmak için işbirlikçi bir öğrenme fırsatıdır.

İEÜ öğretim topluluğu ile kendi ipuçlarından veya fikirlerinden birini paylaşabilirsin! LEARNING CENTER effective teaching, efficient learning

TEACHING

LET'S GROW TOGETHER !

488 5803 - 488 5835- 488 8225

TLC@ieu.edu.tr

### Hatırlatmalar

- Lütfen öğrencilerinize, Blackboard sisteminin İEÜ eposta hesapları ile entegre olduğunu hatırlatınız. Öğrencileriniz, Blackboard dersleri hakkındaki güncel bildirimleri almak için İEÜ eposta hesaplarını sık sık kontrol etmeleri gerektiğini bilmelidirler.
- İlk dersin önemi: Dönemin ilk haftasında öğrencilere Blackboard ders sayfanızı tanıtmak faydalı olacaktır. Ayrıca, ders sayfanızda bir tartışma panosu (discussion board) oluşturarak öğrencilerden kendilerini tanıtmalarını ve diğer öğrencilere de yanıt vermelerini isteyebilir, böylece öğrencilerin öğrenme ortamına alışmalarını sağlayabilirsiniz.
- Blackboard Mobil: Blackboard sisteminin mobil uygulamasını da indirebilirsiniz.
- Sosyal Medya: Lütfen sosyal medyada iuetlc takibe alın, ve öğrencilerinizi de teşvik edin. Düzenli olarak çeşitli ipuçları, hatırlatmalar ve duyurular paylaşmaktayız.

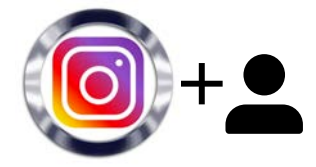

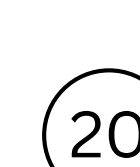

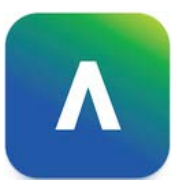

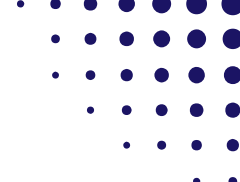

# Öğrenci Görüşleri

## Student Voice / Öğrenci Görüşü

"Ders materyallerine dersten önce ulaşıp ön hazırlık yapabilmek çok büyük bir avantaj. Sınavlara çalışmak istediğim zaman hafta hafta materyallerin düzenlenmiş olması da cabası. En sevdiğim özelliklerden biri ise Blackboard analitik raporlarından sınıfın ortalamasıyla kendimi karşılaştırmak ve etkinlik akışından ortalamalara bakarak kaçıncı olduğumu görmek"

> "Bb'yi her hoca düzenli kullanırsa daha da verimli olur. Bazı hocalar ders içeriklerini, notları, geri dönüşleri eksiksiz yapıyor bu da derslerde verimimi çok artırıyor.

# DAHA FAZLA YARDIMCI KAYNAK İÇİN

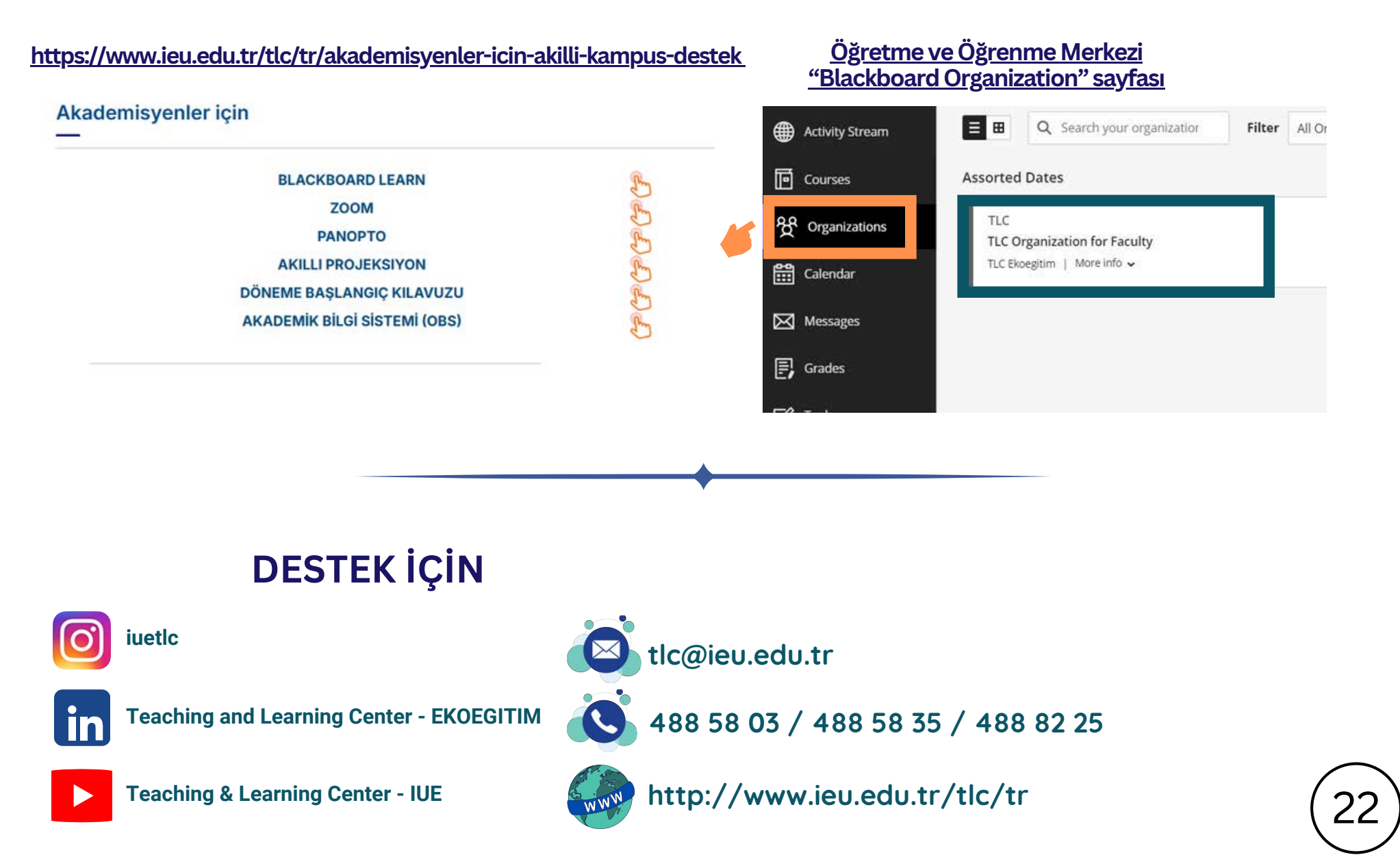